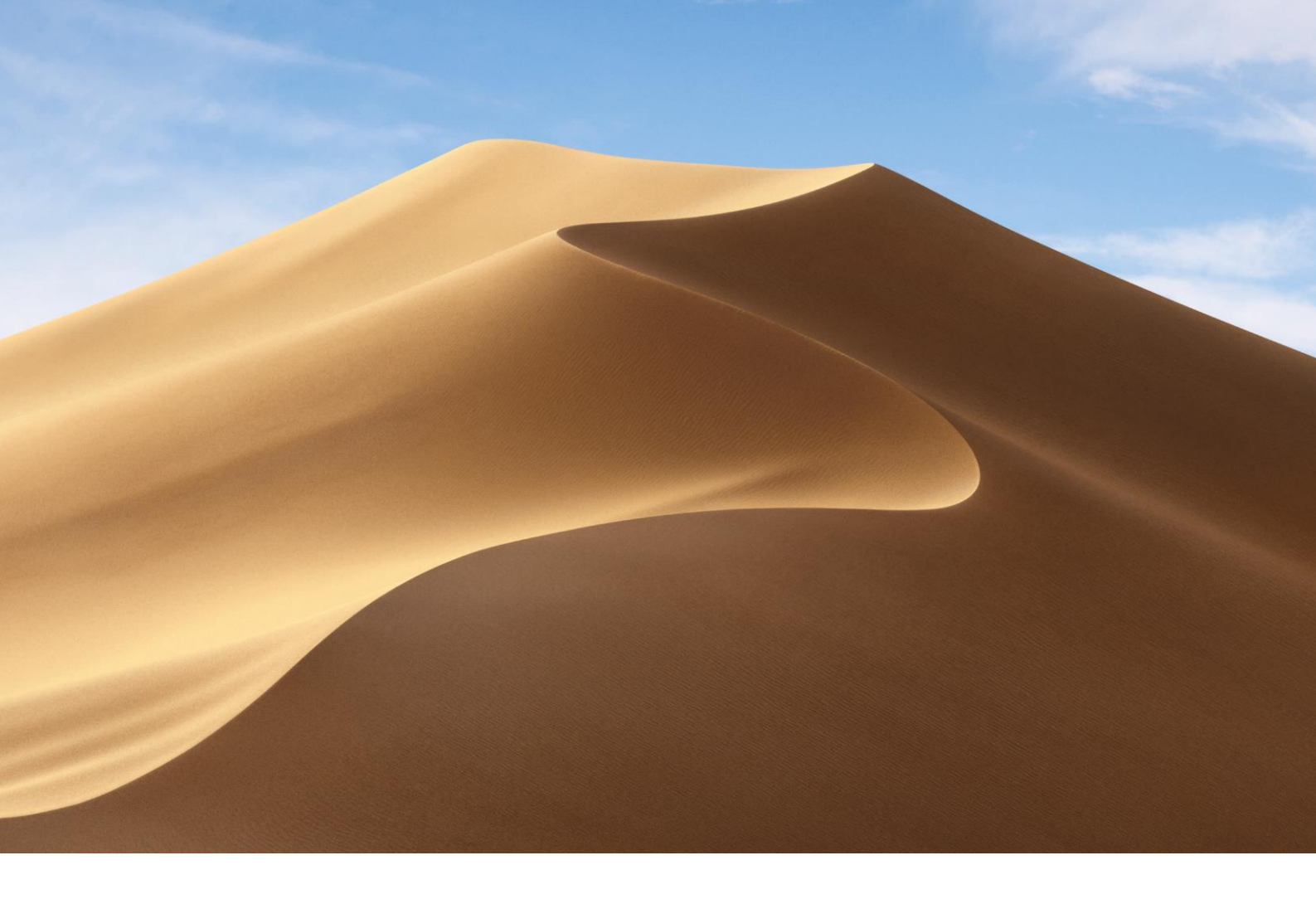

# Handleiding installeren Vabi EPA

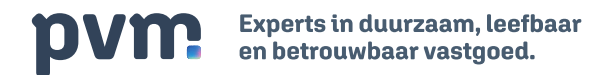

## Aan de slag met Vabi EPA

Aan de slag met Vabi EPA

Om aan de slag te gaan met Vabi EPA download u eerst de software en u activeert hierin de cursuslicentie. De cursuslicentie is als bijlage in deze mail toegevoegd.

#### Download de software & sla het licentiebestand op

1. Op de website van Vabi kunt u op de Vabi EPA pagina een demo versie van de software vinden onder downloads en via deze link:

### https://support.vabi.nl/support/epa/downloads/

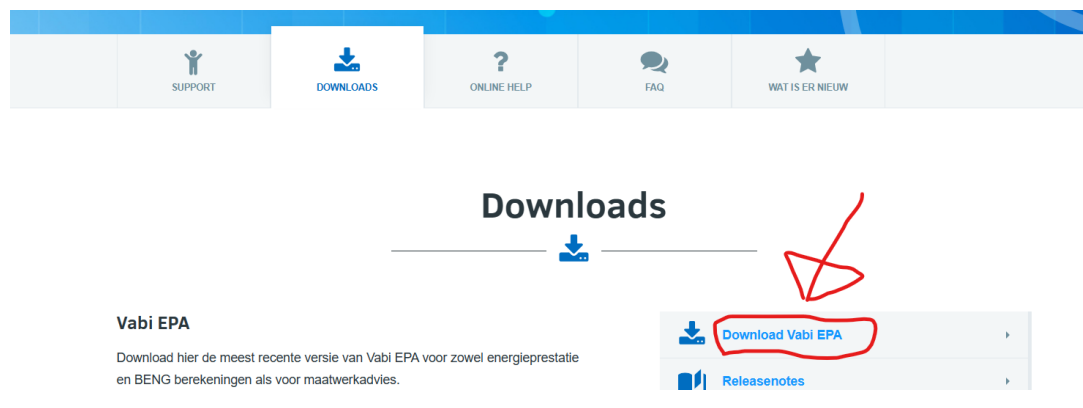

- 2. Klik deze download aan en installeer deze op je computer
- 3. Sla het licentiebestand op wat je op de online portal van de VastgoedBS kan vinden onder lesdag 1.

#### Installatie van de software op uw pc & activatie van uw licentie

Voor installatie van de Vabi EPA software gaat u als volgt te werk:

- 1. Open het Vabi EPA setup.exe bestand.
- 2. Na het openen, volgt u de aanwijzingen van het installatieprogramma. Deze begeleiden u stapsgewijs door de schermen.

Voor een verdere uitleg vanuit vabi gebruik de volgende link:

https://support.vabi.nl/support/epa/online-help/installeren-en-activeren/installeren/

U kunt de software al opstarten, maar zonder een geactiveerde licentie werkt de software als een demo versie en rekent deze niet. U moet eerst het opgeslagen licentiebestand activeren.

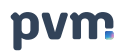

Het activeren werkt als volgt:

- 3. U start de Vabi EPA software op. Heeft u Windows Vista, Windows 7 of 8, dan moet u het programma starten met uw rechter muisknop en dan kiest u voor 'Als administrator uitvoeren'.
- 4. Bovenaan in het menu van de software klikt u op 'update' en kies vervolgens 'licentie'.
- Klik in het updatescherm op de knop 'installeer licentiebestand'. Selecteer het licentiebestand op de plaats waar je het opgeslagen hebt en klik op 'open'. Vabi EPA activeert je licentie en je kunt aan de slag.